## Step-by-Step Access to ClassDojo

- 1. Use Google Chrome as the preferred browser for ClassDojo.
- 2. Go to <u>www.google.com</u> and in the search box type: ClassDojo.

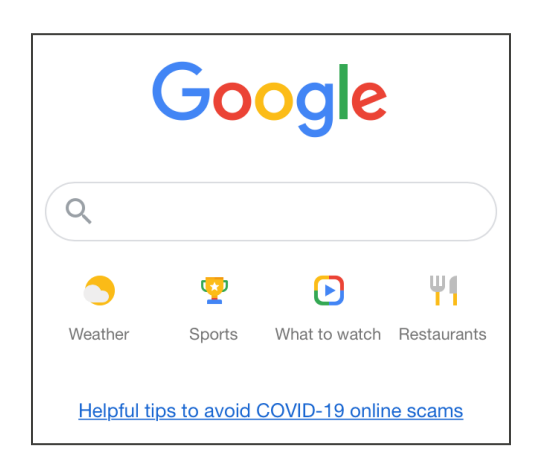

3. Use the link shown as ClassDojo.

| Google | class dojo                                   | x 🔱 Q                            |                                                                                                    |
|--------|----------------------------------------------|----------------------------------|----------------------------------------------------------------------------------------------------|
|        | Q All 🖺 Books 😩 Images 🗈 Videos              | News I More Settings Tools       |                                                                                                    |
|        | About 17,700,000 results (0.54 seconds)      |                                  |                                                                                                    |
|        | classdojo.com *                              |                                  |                                                                                                    |
|        | ClassDojo                                    |                                  |                                                                                                    |
|        | Build wonderful classroom communities with p | parents and students.            | ClassDojo                                                                                                    |
|        | Sign up                                      | Teacher resources                | SPOJO POR POR MORE IMA                                                                                                    |
|        | Sign up for ClassDojo. Sign up as            | Kick the year off right. All the | ClassDoio                                                                                                    |
|        | a teacher, parent, or student. It's          | resources you need for Back-to   | 010000000                                                                                                    |
|        | Remote Learning                              | Happier Classrooms               | S classdojo.com                                                                                                    |
|        | Remote Learning on ClassDojo.                | Happier Classrooms. The simple   |                                                                                                    |
|        | Classrooms and schools are                   | way to build an amazing          | ClassDojo is an educational technology company. It connects                                                                 |
|        | About us                                     | Go school-wide on ClassDoio      | primary school teachers, students and families through<br>communication features, such as a feed for photos and videos from |
|        | ClassDoio is a school                        | Bring your school community      | the school day and messaging that can be translated into more th                                                            |
|        | communication platform that                  | together and create a positive   | 35 languages. Wikipedia                                                                                                    |
|        | More results from classdojo.com »            |                                  | Date launched: August 2011                                                                                                  |
|        | anns annle com ann a classifoin y            |                                  | Type of site: Privately held company                                                                                        |
|        |                                              |                                  |                                                                                                    |
|        | ClassDoio on the Ann Store                   |                                  | Founder(s): Sam Chaudhary, Liam Don                                                                                         |

4. In the upper right corner select: Login. Then select: Parent.

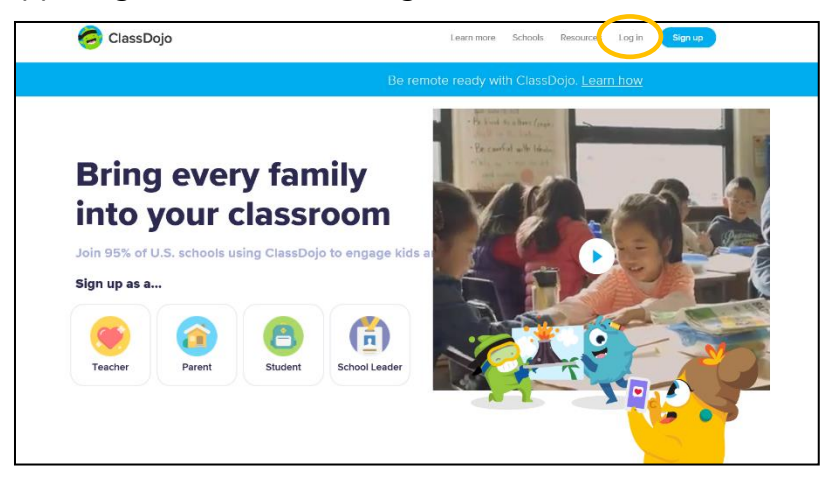

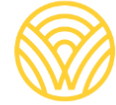

Washington Office of Superintendent of **PUBLIC INSTRUCTION** 

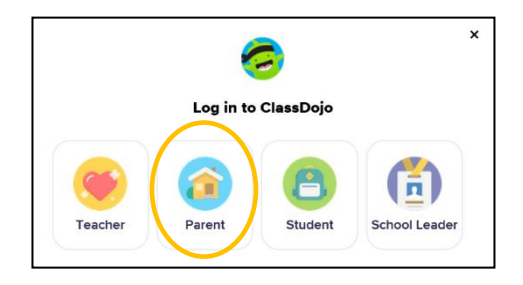

5. If you have an account set up, type your email address and password. If you do not have an account, select: Sign-up.

|                   | <b></b>                        |  |
|-------------------|--------------------------------|--|
|                   | Log in to ClassDojo            |  |
| Email address     |                                |  |
| Password          |                                |  |
| orgot your passwo | rd?                            |  |
|                   | Log in                         |  |
|                   | Don't have an account? Sign up |  |

6. To create an account, type your first and last name, email address, and create a password. Select: Sign up.

| s                  | ign up as a pare             | nt                    |
|--------------------|------------------------------|-----------------------|
| First name         |                              |                       |
| Last name          |                              |                       |
| Email              | )                            |                       |
| Password           | )                            |                       |
| By signing up, you | agree to the Terms of Servic | e and Privacy Policy. |
|                    | Sign up                      |                       |
|                    | $\smile$                     |                       |

7. You will see the ClassDojo homepage. Type your child's name in the + Add student box.

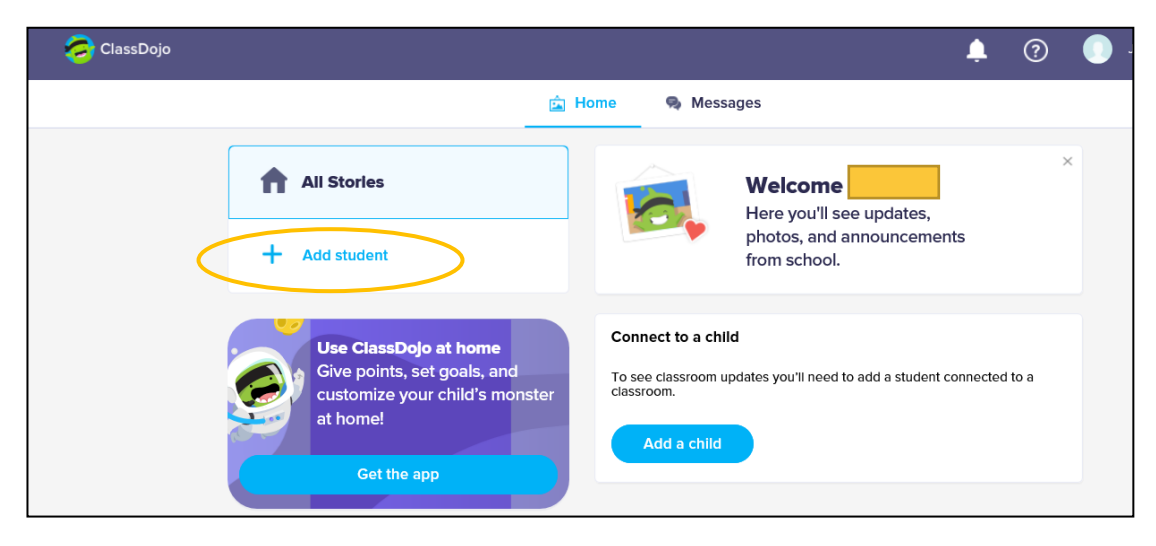

8. Add your child with the parent code from the teacher or by searching for the teacher.

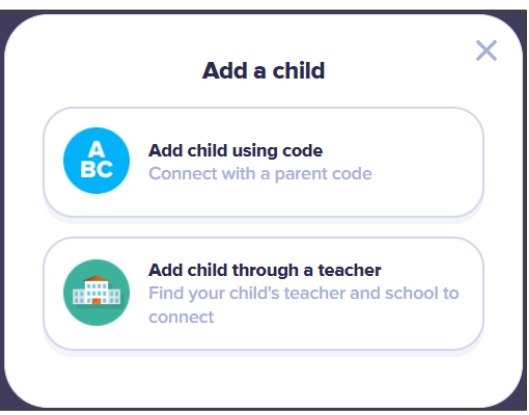

9. To search through a teacher name, type the name of the school your child attends.

| Connect to your child                                                    | ^              |
|--------------------------------------------------------------------------|----------------|
| Find your school                                                         |                |
|                                                                          |                |
| Suggested schools near you                                               |                |
| Meadowlark Elementary School<br>550 South Burrit, Buffalo, WY, USA       | <u>99</u><br>6 |
| Boys And Girls Club Of The Big Horns<br>58 North Adams, Buffalo, WY, USA | <u></u>        |
| Cloud Peak Elementary<br>100 Conrad Street, Buffalo, WY, USA             | <b>R</b><br>19 |
| Clear Creek Middle School<br>361 West Gatchell, Buffalo, WY, USA         | <u>8</u><br>1  |
| Story Elementary School<br>103 Fish Hatchery Road, Story, WY, USA        | <b></b><br>3   |
| St.loren elamentary<br>144 birch, buffalo, N.Y, UNITED STATES            | 4              |

10. Type the name of the teacher.

|         | Connect to your child                                   | × |
|---------|---------------------------------------------------------|---|
|         | Meadowlark Elementary School<br>550 South Burrit        | ٩ |
| Find yo | ur teacher                                              |   |
|         |                                                         |   |
| Mrs.    |                                                         |   |
| Mrs.    |                                                         |   |
| Mrs.    |                                                         |   |
| Mrs.    |                                                         |   |
| 🥵 Ms. / |                                                         |   |
| Mrs.    |                                                         |   |
|         | Can't find your teacher?<br>Invite your child's teacher |   |

- 11. Type your child's name.
- 12. Select: Request to connect.

| Connect to your child   | × |
|-------------------------|---|
| Mrs.                    | ٩ |
| Enter your child's name |   |
| First and last name     |   |
| Request to connect      |   |